## Instant Architecture Installation

Windows installation is shown for Windows with Su2017, however it is similar for earlier versions of Sketchup and for Macintosh.

1. Click InstantArchitectureInstall.rbz from the "Files" tab on your account.

| rip Edit Fi | iles Orders S<br>Descript         | Subscriptions                                                       | Contact Tra                                                                                       | ick page visits<br>Addresses                                                                                     |                                                                                                    |                                                                                                    |                                                                                                    |
|-------------|-----------------------------------|---------------------------------------------------------------------|---------------------------------------------------------------------------------------------------|----------------------------------------------------------------------------------------------------|----------------------------------------------------------------------------------------------------|----------------------------------------------------------------------------------------------------|----------------------------------------------------------------------------------------------------|
| rip Edit F  | iles Orders S                     | Subscriptions                                                       | Contact Tra                                                                                       | ick page visits                                                                                                  |                                                                                                    |                                                                                                    |                                                                                                    |
| ıds 🚬       | L                                 |                                                                     |                                                                                                   |                                                                                                    |                                                                                                    |                                                                                                    |                                                                                                    |
|             |                                   |                                                                     |                                                                                                   |                                                                                                    |                                                                                                    |                                                                                                    |                                                                                                    |
|             | tchup says "Sk<br>s, please conta | tchup says "Sketchup was unab<br>s, please contact me and I will em | tchup says "Sketchup was unable to install the<br>s, please contact me and I will email the file. | tchup says "Sketchup was unable to install the extension", pl<br>s, please contact me and I will email the file. | tchup says "Sketchup was unable to install the extension", please downloa<br>s, please contact me and I will email the file. | tchup says "Sketchup was unable to install the extension", please download<br>s, please contact me and I will email the file. | tchup says "Sketchup was unable to install the extension", please download<br>s, please contact me and I will email the file. |

2. Start Sketchup. Open the extension manager from the 'Windows' menu and select "Install Extension". (In pre Su2016 versions of Sketchup, click "Window/preferences/extensions/install extension")

| 🔋 Extension | Manager                      |           |          |                  | > | < |
|-------------|------------------------------|-----------|----------|------------------|---|---|
| Exten       | sion Manager Ho              | me Manage |          | Sign In 💄        | ⊚ |   |
| <b>~</b> =  | Extension Name               |           | Author   | Enable   Disable |   |   |
| <b>.</b>    | Advanced Camera Tools Signed |           | SketchUp | Enabled          | > | * |
| Ø           | Dynamic Components<br>Signed |           | SketchUp | Enabled          | > |   |
|             | Sandbox Tools<br>Signed      |           | SketchUp | Enabled          | > |   |
| 5           | Trimble Connect Signed       |           | SketchUp | Enabled          | > | - |
|             | Install Extension            |           |          |                  |   |   |

3. Navigate to the downloaded file and select it. Click "Open".

| 9           | Open                                                                                                    | ×                                |
|-------------|----------------------------------------------------------------------------------------------------|----------------------------------|
| € ⋺ - ↑     | Image: bound bound | p                                |
| Organize 🔻  | New folder                                                                                                    | ?                                |
| 🔶 Favorites | <ul> <li>Name</li> <li>InstantArchitectureInstall.rbz</li> <li></li> </ul>                                                                                                    |                                  |
|             | File name:     InstantArchitectureInstall.rbz     V     Ruby Files (*.rbz)     V       Open     Cancel                                                                                                    | <ul> <li>✓</li> <li>:</li> </ul> |

4. Depending on your version of Sketchup, you may receive one or more of the following notices. If so, click "Yes" and "OK".

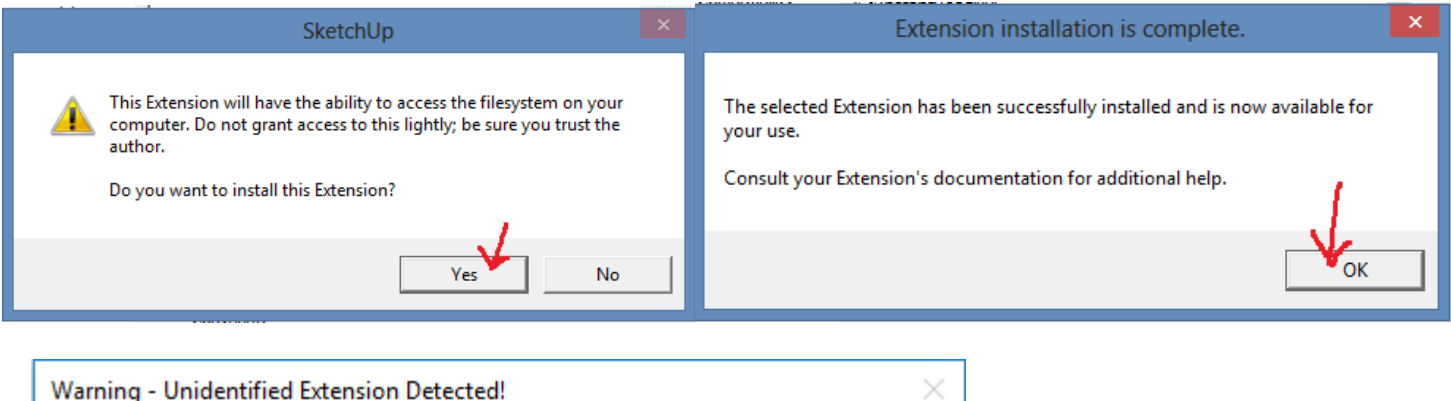

| Warning | - Unidentified Extension Detected!                                                   | × |
|---------|--------------------------------------------------------------------------------------|---|
|         | InstantArchitecture failed identity verification.                                    |   |
| -       | This issue may be caused by a missing or outdated digital signature.                 |   |
|         | Please contact the extension developer to obtain a signed version of this extension. |   |
|         | Do you still want to load this extension?                                            |   |
|         | )                                                                                    |   |
|         | Yes V                                                                                |   |

5. In Su2016 and later, set your extension policy to "Unrestricted".

| 🔋 Extension | n Manager                    |      |        |          |                  | × |
|-------------|------------------------------|------|--------|----------|------------------|---|
| Exten       | nsion Manager                | Home | Manage |          | Sign In 💄        | ٩ |
| <b>R B</b>  | Extension Name               |      |        | Author   | Enable   Disable |   |
| 2           | Advanced Camera Tools        | s    |        | SketchUp | Enabled          | > |
| 3           | Dynamic Components<br>Signed |      |        | SketchUp | Enabled          | > |
|             | Sandbox Tools<br>Signed      |      |        | SketchUp | Enabled          | > |
| 5           | Trimble Connect<br>Signed    |      |        | SketchUp | Enabled          | > |
|             | Install Extension            |      |        |          |                  |   |

| Settings           |                                  | × |
|--------------------|----------------------------------|---|
| Loading<br>Policy: |                                  | 0 |
|                    | Identified Extensions Only       | > |
|                    | Approve Unidentified Extensions  | > |
|                    | <ul> <li>Unrestricted</li> </ul> | > |
|                    | Confirm                          |   |

5. Instant Architecture should not be installed with separate stand-alone licenses of the individual scripts that may have been installed at a different time. This will create a license conflict. To eliminate any conflicts, click "Extensions/Vali Architects/Disable conflicting licenses..."

| Extensions Help   |  |                                                                              |   |
|-------------------|--|------------------------------------------------------------------------------|---|
| Vali Architects > |  | Disable conflicting licenses for Instant Architecture                        |   |
|                   |  | Help with Instant Architecture<br>Utilities<br>ON translate<br>OFF translate | > |
|                   |  | Check Internet Connection                                                    |   |
|                   |  | Instant Fence Railing                                                        | > |
|                   |  | Instant Road Nui                                                             | > |
|                   |  | Instant RoofNui                                                              | > |
|                   |  | Instant Terrain                                                              | > |
|                   |  | Instant Site Grader Nui                                                      | > |
|                   |  | Instant Wall                                                                 | > |
|                   |  | Instant Door Window                                                          | > |

6. Shut down and restart Sketchup!